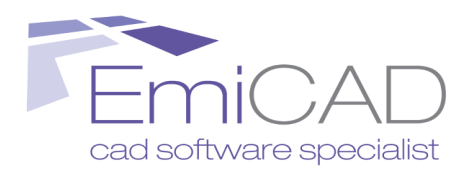

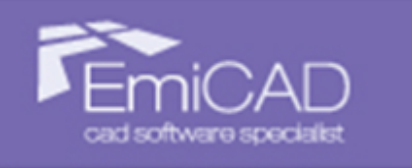

## EmiLISP ₩

# Manuale di installazione di EmiLISP Free 2026

compatibile con: AutoCAD FULL 2024-2025-2026 BricsCAD V23-V24-V25 (Pro o edizione superiore)

Manuale di installazione di EmiLISP Free 2026 Tutti i diritti sono riservati Pagina 1 di 12

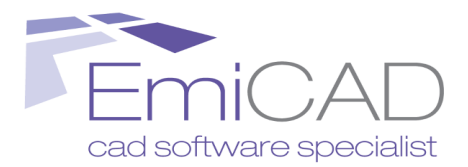

## Indice generale

| INSTALLAZIONE                             | 3  |
|-------------------------------------------|----|
| Procedura                                 | .3 |
| Note per account limitato di windows      | .4 |
| Note su possibili errori di installazione | .5 |
| Installazione MANUALE                     | 7  |
| In BricsCAD                               | .7 |
| In AutoCAD                                | .8 |
| REGISTRAZIONE                             | 9  |

Manuale di installazione di EmiLISP Free 2026 Tutti i diritti sono riservati Pagina 2 di 12

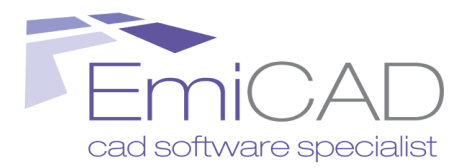

## **INSTALLAZIONE**

## PROCEDURA

L'installazione di EmiLISP è piuttosto semplice e simile all'installazione di altri software.

Seguire i seguenti passaggi:

- 1. Accedere al pc come Amministratore;
- 2. Chiudere tutte le applicazioni;
- 3. Avviare il file eseguibile di installazione e seguire i passaggi richiesti a video;
- 4. Quando richiesto selezionare la piattaforma di destinazione di EmiLISP Free:

Selezionare la piattaforma utilizzata:

- BricsCAD V10.x V14.x (Professional o Platinum)
- O AutoCAD 2010 2014
- O Entrambe
- 5. Terminata l'installazione dei file verrà chiesto di selezionare la versione ed il profilo utente della piattaforma precedentemente selezionata al quale aggiungere i menu e le barre degli strumenti di EmiLISP Free:

| EmiCAD - FindCAD 3.0                                                                                                    |                                                                  |       |        |                                                    |         |
|----------------------------------------------------------------------------------------------------|------------------------------------------------------------------|-------|--------|----------------------------------------------------|---------|
| Selezionare l'ins                                                                                                    | Selezionare l'installazione del CAD al quale aggiungere: EmiLISP |       |        |                                                    |         |
| Nome                                                                                                    | Versione                                                         | Bit   | Lingua | Percorso                                           | Profilo |
| BricsCAD                                                                                                    | V13                                                              | 64bit | it_IT  | C:\Program Files\Bricsys\BricsCAD V13 it_IT\       | Default |
| BricsCAD                                                                                                    | V14                                                              | 64bit | en_US  | C:\Program Files\Bricsys\BricsCAD V14 en_US\       | default |
| BricsCAD                                                                                                    | V13                                                              | 32bit | it_IT  | C:\Program Files (x86)\Bricsys\BricsCAD V13\       | default |
| <ul> <li>BricsCAD</li> </ul>                                                                                                    | V14                                                              | 32bit | it_IT  | C:\Program Files (x86)\Bricsys\BricsCAD V14 it_IT\ | default |
|                                                                                                    |                                                                  |       |        |                                                    |         |
|                                                                                                    |                                                                  |       |        |                                                    |         |
| _                                                                                                    |                                                                  |       |        |                                                    |         |
|                                                                                                    |                                                                  |       |        |                                                    |         |
| NOTA: è possibile riavviare questa utilità, nel caso si installasse in futuro un nuovo cad, dalla cartella 'c:\programmi\nomeprogramma\FindCAD.exe' |                                                                  |       |        |                                                    |         |
| Utilità installazione plug-in AutoCAD/BricsCAD Chiudi senza applicare modifica Ok                                                                   |                                                                  |       |        |                                                    |         |

N.B. Se EmiLISP Free è già installato nel sistema e state semplicemente installando un aggiornamento è possibile premere "*Chiudi senza applicare modifica*"

6. Aprire BricsCAD o AutoCAD ed attendere il caricamento nel menu a tendina, dei Ribbon (solo AutoCAD) e delle barre degli strumenti.

Nel caso in cui dopo l'installazione il menù e le barre degli strumenti non dovessero essere state caricate all'interno di BricsCAD o AutoCAD tentare di caricarle avviando il comando "*emilisp*".

> Manuale di installazione di EmiLISP Free 2026 Tutti i diritti sono riservati Pagina 3 di 12

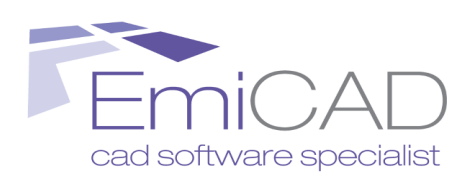

## NOTE PER ACCOUNT LIMITATO DI WINDOWS

Gli utenti "limitati" di Windows, devono installare EmiLISP Free come amministratore, quindi accedere all'account limitato e prima di avviare AutoCAD, premere l'icona "Installa EmiLISP" presente nel desktop:

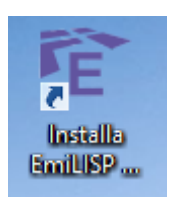

Verrà aperta la seguente finestra di dialogo che consente di selezionare la versione ed il profilo utente della piattaforma precedentemente selezionata al quale aggiungere i menu e le barre degli strumenti di EmiLISP Free:

| Selezionare l'installazione del CAD al quale aggiungere: EmiLISP |                  |          |               |                                                            |                    |              |                 |
|------------------------------------------------------------------|------------------|----------|---------------|------------------------------------------------------------|--------------------|--------------|-----------------|
| Nome                                                             | versione         | ыт       | Lingua        | Percorso                                                   | Profilo            |              |                 |
| BricsCAD                                                         | V13              | 64bit    | it_IT         | C:\Program Files\Bricsys\BricsCAD V13 it_IT\               | Default            |              |                 |
| BricsCAD                                                         | V14              | 64bit    | en_US         | C:\Program Files\Bricsys\BricsCAD V14 en_US\               | default            |              |                 |
| BricsCAD                                                         | V13              | 32bit    | it_IT         | C:\Program Files (x86)\Bricsys\BricsCAD V13\               | default            |              |                 |
| <ul> <li>BricsCAD</li> </ul>                                     | V14              | 32bit    | it_IT         | C:\Program Files (x86)\Bricsys\BricsCAD V14 it_IT\         | default            |              |                 |
|                                                                  |                  |          |               |                                                            |                    |              |                 |
|                                                                  |                  |          |               |                                                            |                    |              |                 |
|                                                                  |                  |          |               |                                                            |                    |              |                 |
| OTA: è possib                                                    | ile riavviare    | e questa | a utilità, ne | el caso si installasse in futuro un nuovo cad, dalla carte | lla 'c:\programmi' | vnomeprograr | mma\FindCAD.exe |
| ~                                                                | I Hilità install |          | lus is Auto   | CAD/RiggCAD                                                |                    |              |                 |

N.B. Se EmiLISP Free è già installato nel sistema e state semplicemente installando un aggiornamento è possibile premere "*Chiudi senza applicare modifica*"

E' necessario eseguire questa operazione solo la prima volta.

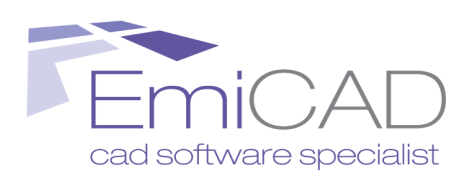

## NOTE SU POSSIBILI ERRORI DI INSTALLAZIONE

#### Inizializzazione Microsoft Framework non corretta

L'installazione di EmiLISP Free necessità di Microsoft Framework; se non è installato nel sistema viene richiesto di scaricarlo ed installarlo, il tutto avviene automaticamente. Se per qualche motivo non fosse già presente nel sistema e l'installazione non andasse a buon fine (ad es. perchè l'utente l'ha interrotta o perchè l'utente non è connesso ad internet, apparirà il seguente errore:

| FindCAD.exe - Errore di applicazione |                                                                                                    |  |  |  |  |  |  |
|--------------------------------------|----------------------------------------------------------------------------------------------------|--|--|--|--|--|--|
| 8                                    | Applicazione non correttamente inizializzata (0xc0000135). Fare clic su OK per chiudere l'applicazione. |  |  |  |  |  |  |
|                                      | ОК                                                                                                    |  |  |  |  |  |  |

E' possibile risolvere questo errore semplicemente reinstallando EmiLISP Free facendo attenzione a completare l'installazione di Microsoft Framework.

Eventualmente è possibile scaricarlo manualmente dal sito Microsoft.

Se i consigli di cui sopra non hanno risolto il problema, procedere con l'installazione manuale.

**N.B.** Se non si è in grado di risolvere questo errore, proseguire in ogni caso con l'installazione ed attuare i passaggi descritti nel successivo paragrafo *"installazione manuale"*.

#### **OpenDCL non caricato**

EmiLISP Free fa uso del modulo esterno OpenDCL. Questo modulo viene automaticamente installato con l'installazione di EmiLISP Free, tuttavia se qualcosa va storto potrebbe comparire il seguente errore:

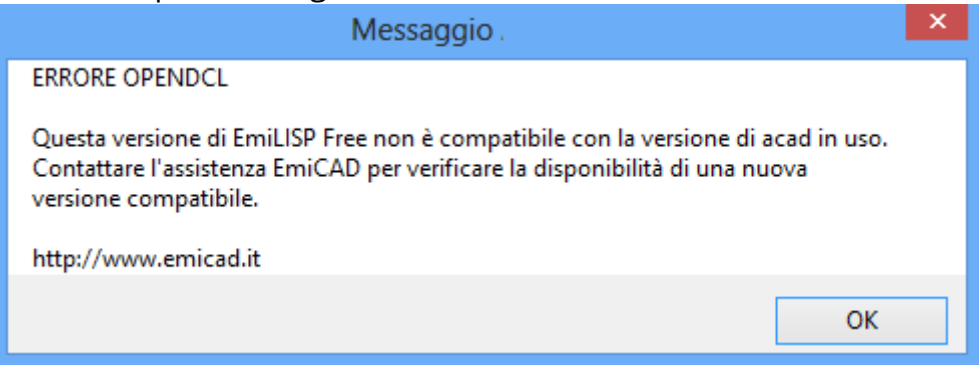

Manuale di installazione di EmiLISP Free 2026 Tutti i diritti sono riservati Pagina 5 di 12

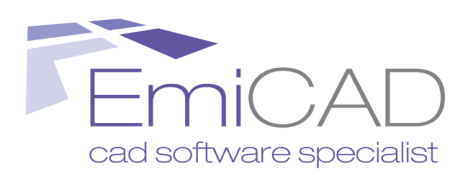

Questo errore può verificarsi in uno dei seguenti casi:

- quando si tenta l'installazione di EmiLISP Free su una versione di AutoCAD/BricsCAD non compatibile;
- quando si installa, prima EmiLISP Free e successivamente AutoCAD o BricsCAD; questo può capitare ad es. dopo l'installazione di un aggiornamento di AutoCAD o BricsCAD in un pc già contenente EmiLISP Free configurato con una precedente installazione di AutoCAD/BricsCAD.

*Soluzione*: chiudere tutte le applicazioni aperte e provare a reinstallare di nuovo EmiLISP Free con i diritti di amministratore, il problema dovrebbe risolversi.

#### Problema di protezione

In questo caso non si tratta di un vero errore. La prima volta che si avvia AutoCAD, dopo aver installato EmiLISP Free, compariranno uno o più avvisi simili al seguente:

|   | Caricamento file - Problema di protezione                                                                                                    | × |  |  |  |  |
|---|----------------------------------------------------------------------------------------------------|---|--|--|--|--|
| 4 | Un file eseguibile è stato trovato all'esterno dei percorsi attendibili specificati.<br>Selezionare l'operazione da eseguire.<br>C:/Users/Anonimo/appdata/roaming/emilisp/emilisp2010.mnl |   |  |  |  |  |
|   | Accertarsi che il file provenga da una fonte attendibile e che non contenga<br>codice dannoso.                                                                                            |   |  |  |  |  |
|   |                                                                                                    |   |  |  |  |  |
|   | Carica Non caricare ?                                                                                                    |   |  |  |  |  |

E' sufficiente premere "Carica" tutte le volte che compare questo avviso.

Al successivo avvio di AutoCAD questi avvisi non dovrebbero comparire, se cosi non fosse premere "Carica" ogni volta e riavviare AutoCAD.

Se dopo 3-4 avvii di AutoCAD continuano a comparire questi avvisi contattare il nostro supporto tecnico.

N.B. Premendo "Carica" si contrassegna come affidabile l'applicativo indicato e quindi si autorizza il suo caricamento in AutoCAD.

Manuale di installazione di EmiLISP Free 2026 Tutti i diritti sono riservati Pagina 6 di 12

## **INSTALLAZIONE MANUALE**

E' possibile che la procedura di installazione con alcune particolari configurazioni non sia sufficiente per installare le nuove barre degli strumenti, ribbon e menù di EmiLISP Free all'interno di BricsCAD e/o di AutoCAD.

Nel caso EmiLISP Free non venisse caricato correttamente occorre procedere con la seguente procedura manuale.

## IN BRICSCAD

- 1. Avviare BricsCAD;
- 2. Avviare il comando "Impostazioni-->Impostazioni-->Opzioni Programma-->File" ed aggiungere i seguenti percorsi di ricerca:
  - In Windows Vista/7/8/10 (32 bit):
    - C:\Program Files\EmiLISP
    - C:\Users\[Nome Utente]\AppData\Roaming\EmiLISP
  - In Windows Vista/7/8/10 (64 bit):
    - C:\Program Files (x86)\EmiLISP
    - C:\Users\[Nome Utente]\AppData\Roaming\EmiLISP
  - In Windows XP:
    - C:\Program Files\EmiLISP
    - C:\Documents and Settings\[Nome Utente]\Dati applicazioni\EmiLISP
- 3. Chiudere BricsCAD
- 4. Modificare il file "C:\Program Files\Bricsys\BricsCAD Vxx it\_IT\Support\on\_doc\_load.lsp" aggiungendo le seguenti righe di codice:

;;;BEGIN CODE FOR EmiLISP

(load "C:\\Program Files (x86)\\EmiLISP\\EmiLISPFree\_carica.des") ;;;END CODE FOR EmiLISP

N.B.

- Se il file "on\_doc\_load.lsp" non fosse presente crearlo.
- Per modificare il file "on\_doc\_load.lsp" servono i diritti di amministratore
- 5. Riaprire BricsCAD, il menu e le barre degli strumenti di EmiLISP Free dovrebbero essersi caricati.

Manuale di installazione di EmiLISP Free 2026 Tutti i diritti sono riservati Pagina 7 di 12

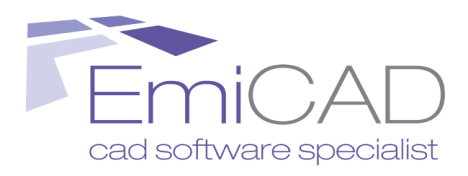

### IN AUTOCAD

- 1. Avviare AutoCAD;
- 2. Avviare il comando "Strumenti-->Opzioni" e spostarsi sulla scheda File; aprire la ramificazione "Percorso di ricerca dei file di supporto" ed aggiungere i seguenti percorsi, utilizzando rispettivamente i pulsati "Aggiungi" e "Sfoglia":

<u>- In Windows Vista/7/8/10 (32 bit)</u>:
 C:\Program Files\EmiLISP
 C:\Users\[*Nome Utente*]\AppData\Roaming\EmiLISP

<u>- In Windows Vista/7/8/10 (64 bit):</u> C:\Program Files (x86)\EmiLISP C:\Users\*[Nome Utente]*\AppData\Roaming\EmiLISP

<u>- In Windows XP:</u> C:\Program Files\EmiLISP C:\Documents and Settings\*[Nome Utente]*\Dati applicazioni\EmiLISP

- 3. Avviare il comando "\_appload" da riga dei comandi;
- 4. Andare su "Contenuto"
- 5. Premere "Aggiungi", quindi selezionare il file "EmiLISPFree\_carica.fas" localizzato nella cartella "c:\program files\EmiLISP";

- In Windows XP/Vista/7/8/10 (32 bit):

C:\Program Files\EmiLISP

- In Windows Vista/7/8/10 (64 bit):

- C:\Program Files (x86)\EmiLISP
- 6. Chiudere e riaprire AutoCAD.

Manuale di installazione di EmiLISP Free 2026 Tutti i diritti sono riservati Pagina 8 di 12

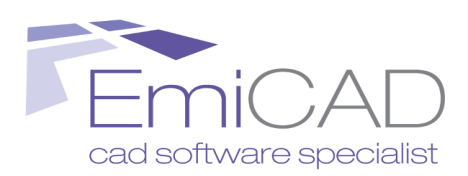

## **REGISTRAZIONE**

## INFORMAZIONI DI CARATTERE GENERALE

EmiLISP Free è protetto da un sistema antipirateria per mezzo di una chiave di tipo software chiamata "**password di registrazione**" che viene generata grazie ad un "**numero di serie**" emesso dal pc.

Una volta terminata l'installazione del programma per ricevere la password di registrazione occorre procedere alla sua registrazione utilizzando la comoda procedura online disponibile:

- avviando il comando presente nel nuovo menù a tendina: "EmiLISP--> Anserisci codice di registrazione"
- oppure cliccando sull'icona *"Registra"* presente nei Ribbon nella sezione Utility (quest'ultima possibilità è disponibile solo per gli utenti AutoCAD).

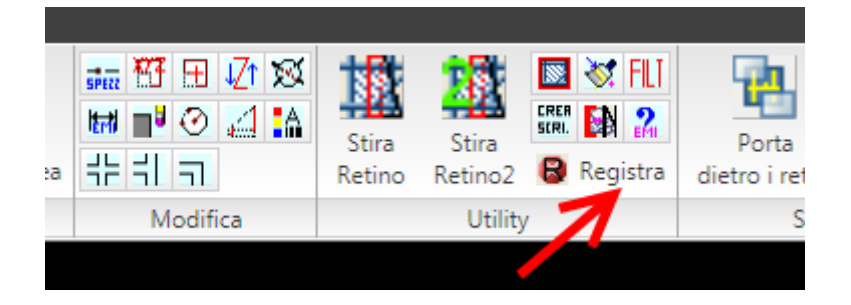

Tale password è legata al PC in cui è installato EmiLISP Free al momento della registrazione.

Nel caso di sostituzione dell'hardisk o di installazione su un nuovo pc occorre procedere ad una nuova registrazione.

PS. La registrazione è completamente gratuita.

Manuale di installazione di EmiLISP Free 2026 Tutti i diritti sono riservati Pagina 9 di 12

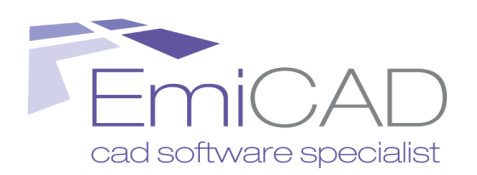

## PROCEDURA DI REGISTRAZIONE

N.B. Nel caso in cui il PC fosse collegato ad internet è possibile ricevere la password di registrazione utilizzando la seguente procedura:

- 1. Aprire BricsCAD o AutoCAD;
- 2. Avviare il comando "*EmiLISP*®-->*‡Inserisci codice di registrazione*", oppure cliccare sull'icona "*Registra*" presente nei Ribbon nella sezione Utility.

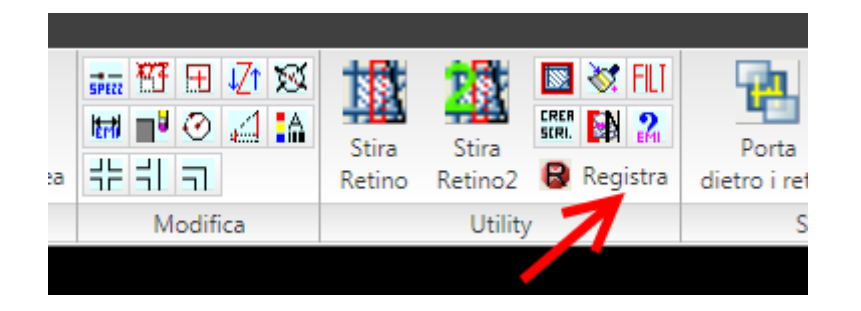

3. apparirà la seguente finestra:

| 🖹 Attivazione licenza EmiLISP                                                                                                    | ×                        |
|----------------------------------------------------------------------------------------------------|--------------------------|
| EmiLISP è gratuito anche a fini commerciali, tuttavia per attivare tutte le funzioni occorre<br>richiedere la 'password di attivazione' che viene inviata a mezzo email solo dopo aver<br>compilanto un form con i propri dati anagrafici: nome e cognome, azienda, email, ecc.<br>Se il prodotto non viene attivato terminerà di funzionare dopo un breve periodo di tempo. | EmiCAD                   |
| 1 - Richiedi 'password di attivazione':                                                                                                    |                          |
| Richiedi 'password di attivazione'                                                                                                    |                          |
| 2 · Inserisci la password di attivazione ricevuta a mezzo email:                                                                                                    |                          |
| 3 - Attiva licenza:                                                                                                    |                          |
| Attiva licenza!                                                                                                    |                          |
|                                                                                                    | www.emicad.it            |
| Numero di serie:                                                                                                    | Chiudi senza attivazione |

Manuale di installazione di EmiLISP Free 2026 Tutti i diritti sono riservati Pagina 10 di 12 4. Cliccare sul pulsante *"Richiedi Password di attivazione"*, verrete indirizzati alla seguente pagina del nostro sito web:

## Richiesta password di attivazione di EmiLISP Free

Per ricevere la password di attivazione di **EmiLISP Free** inserisci le credenziali che hai ricevuto via email durante il download del file di installazione ed entra nel "Il Mio Account", per richiedere l'invio della password di attivazione.

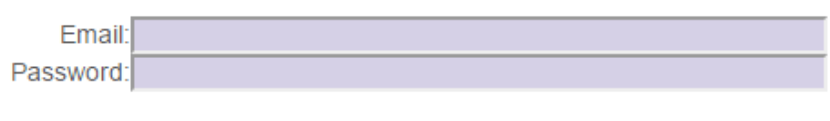

Accedi al Mio Account

5. Inserire il proprio indirizzo email e password (ricevuta a mezzo email) per accedere nella sezione "Il mio Account":

| Il Mio Account                                                                                                    |
|----------------------------------------------------------------------------------------------------|
| Per ricevere la 'password di attivazione' di EmiLISP Free <b>controllare/completare il sondaggio</b> ed aggiornare i seguenti dati (quelli con sfondo giallo sono obbligatori) e premere 'Invio Password via Email' in fondo alla pagina. |
|                                                                                                    |
| sondaggio                                                                                                    |
|                                                                                                    |
| Premendo 'Invia Password via email' il vostro account verrà aggiornato con i dati soprariportati e                                                                                                    |
| riceverete al vostro indirizzo email la password di attivazione di EmiLISP Free:                                                                                                    |
| Invia Password via email                                                                                                    |

- Premere su "Invia Password via email" per ottenere la "password di registrazione" di EmiLISP Free via email. L'email inviata avrà oggetto "EmiCAD - Password Attivazione licenza EmiLISP Free" e conterrà una password di attivazione simile a XXXXXX-XXXXXXX ovvero due serie di numeri separate da un "-".
- 7. Inserire la password di attivazione ricevuta nell'apposito campo della finestra di dialogo "Attivazione Licenza EmiLISP....";
- 8. Premere "Attiva licenza".

Manuale di installazione di EmiLISP Free 2026 Tutti i diritti sono riservati Pagina 11 di 12

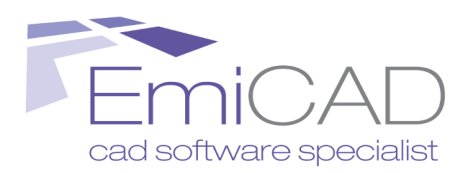

#### **SE NON SI DISPONE DI UN COLLEGAMENTO AD INTERNET**

- 1. Prendere nota del numero di serie
- 2. Utilizzare un PC collegato ad internet e visitare la seguente pagina con il proprio Broswer:

<u>http://www.emicad.it/</u>calcolacodici/attivazioneemilispfreeA.asp?NumSerie=XXXXXX-XXXXXXXX

\* Sostituire le "X" con il numero di serie emesso dal PC in cui è installato EmiLISP

Verrà aperta la pagina internet con le istruzioni per ottenere la password di registrazione.

Oppure scrivere un'email all'indirizzo <u>infoweb@emicad.it</u> indicando il numero di serie emesso dal pc; riceverete un'email di risposta contenente la password di registrazione, entro 3 giorni lavorativi.

|                     |                                        | ĺ                        |
|---------------------|----------------------------------------|--------------------------|
| 3 - Attiva licenza: |                                        |                          |
|                     | Attiva licenza!                        |                          |
|                     |                                        | <u>k</u>                 |
| Numero di serie:    | XXXXXX-XXXXXXXXXXXXXXXXXXXXXXXXXXXXXXX | Chiudi senza attivazione |

AutoCAD è un marchio registrato di Autodesk. Windows è un marchio registrato di Microsoft Corporation. Altri nomi di società e nomi di prodotti che appaiono in questo sito sono marchi registrati o marchi di fabbrica delle rispettive società.

Manuale di installazione di EmiLISP Free 2026 Tutti i diritti sono riservati Pagina 12 di 12